### Guía Rápida Web

# **intelisis**

## Cancelación de Unidades

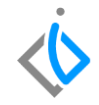

1

### Cancelación de Unidades

| Módulo:   | Ventas                  | Área: | Unidades |  |
|-----------|-------------------------|-------|----------|--|
| Concepto: | Cancelación de unidades | Tipo: | Proceso  |  |

| Cliente:             | Consultor:    | Fecha de elaboración:         |  |  |  |
|----------------------|---------------|-------------------------------|--|--|--|
| Intelisis Solutions  | Karina Chávez | 26 marzo 2020                 |  |  |  |
| Proyecto:            | Versión:      | Fecha de última modificación: |  |  |  |
| Guías rápidas V.6000 | 6000          | 16 abril 2020                 |  |  |  |

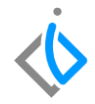

### **INTRODUCCIÓN:**

Este proceso tiene como finalidad dar de baja un proceso de venta de unidades en el sistema.

<u>Glosario</u>: Al final de esta Guía podrás consultar un Glosario de terminologías y procesos para tu mejor comprensión.

**FAQ**: Consulta las preguntas frecuentes al final del documento.

## $\langle \! \dot{\mathbf{b}} \!$

#### Descripción del proceso:

Para cancelar una factura de una unidad, siga el siguiente proceso:

#### Ingresar a la ruta:

Ingrese a la siguiente ruta:

 $\textit{Intelisis} \rightarrow \textit{Comercial} \rightarrow \textit{Ventas}$ 

| ≡ 🤅 intelisis |   |
|---------------|---|
| βusqueda      | ۹ |
| Comercial     | x |
| Ventas        |   |
| Servicios     |   |

Una vez ingresada la ruta se abrirá el siguiente tablero de control, busque la factura que necesite cancelar, utilice los filtros de búsqueda para localizarla. Una vez ubicada de clic en "Abrir".

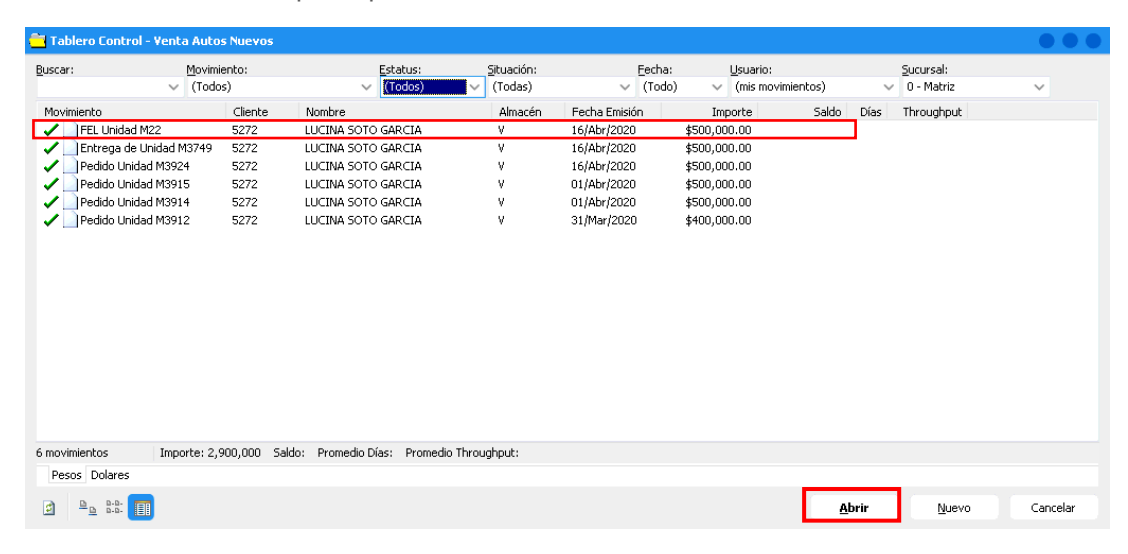

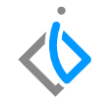

Existen dos formas de cancelar una factura:

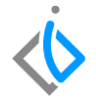

#### 1. Cuando la factura que se cancela es del mismo día:

Una vez abierta la factura que quiera cancelar de clic en el ícono cancelar 🧧 en la parte superior de la pantalla.

|                                  | 🖓 🖤 🕑 🖾 🗡 i                   | 2 🔲 🖽 🖽 🖻           | a 🛛 🔟 🗄 🔋 🖇           | 2 2 8 🛅                 | 10 🖬 🖣 🖻            | M 🔝 🔗               |                  |                    |                      |   |
|----------------------------------|-------------------------------|---------------------|-----------------------|-------------------------|---------------------|---------------------|------------------|--------------------|----------------------|---|
| Datos Generales                  | Información adicional Comenti | arios Formas Anexas | Eventos Sistema SOFIA | Errores devueltos por   | SOFIA               |                     |                  |                    |                      |   |
| Movimiento:                      | FEL Unidad                    | M30 4               | Moneda: Pesos         | Tipo Cambio:            | 1                   |                     |                  |                    |                      |   |
| Eecha Emisión:                   | 22/Abr/2020                   | Fec Requerida:      |                       |                         |                     |                     |                  |                    |                      |   |
| <u>C</u> liente:                 | 5272                          | LUCINA SOTO GAR     | RCIA                  | XAXX01010               | 100                 |                     |                  |                    |                      |   |
| Sucursal Cliente:                |                               |                     |                       |                         |                     |                     |                  |                    |                      |   |
| Agente:                          | 1                             | Almacén:            | V.                    | , Transferencia         |                     |                     |                  |                    |                      |   |
| Concepto:                        | Publico                       | Condiciones:        | Credito               | 23/Abr/2020             |                     |                     |                  |                    |                      |   |
| Referencia:                      | PRUEBA                        | Movimiento Direc    | to                    |                         |                     |                     |                  |                    |                      |   |
| Motivo Canc.:                    |                               |                     |                       |                         |                     |                     |                  |                    |                      |   |
| Folio RCN:                       | Tipo de Venta                 |                     |                       |                         |                     |                     |                  |                    |                      |   |
|                                  |                               |                     |                       |                         |                     |                     |                  |                    |                      |   |
| Descripción:<br>VEHICULO NUEVO G | Opción                        |                     | Unida<br>Unida        | d Venta: Tipo:<br>d VIN | Precio Lista: Preci | io Minimo:          |                  |                    |                      |   |
| Aplica                           | Código Artíc                  | ulo Descripción     | n                     | Cantidad                | Precio Desc         | . Descuento Importe | % ISAN IS        | AN IVA             | Almacén Tecnico      |   |
| Entrega de Unidad N              | 43753 PRU                     | EBA VEHICULO        | NUEVO GR              | 1                       | \$600,000.00        | \$0.00 \$600,0      | 00.00            | \$0.00 \$96,000.0  | 00 V 1               |   |
|                                  |                               |                     |                       |                         |                     |                     |                  |                    |                      |   |
|                                  |                               |                     |                       |                         |                     |                     |                  |                    |                      |   |
|                                  |                               |                     | 1                     | moorte: 4600.000        | Desc:               | t0.00 Sub-totak     | \$600.000 Jmpu   | estos: \$96.000.00 | Total: 4595 000 00   | - |
| Concluido                        |                               |                     |                       | 1 \$600,000             |                     | 10:00 Sab (oral     | 4000,000.00 Impo | 1 \$96,000.00      | 10000   \$538,000.00 |   |
| Conciulad                        |                               |                     |                       |                         |                     |                     |                  |                    |                      |   |

Al hacer clic en cancelar el sistema arrojará una alerta con el siguiente mensaje preguntando si está seguro de cancelar el movimiento, de clic en "SÍ".

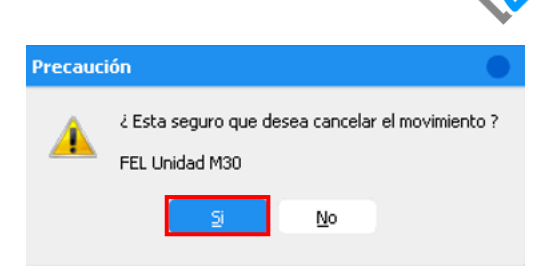

**NOTA:** Si la conexión con planta está fallando el sistema arrojará la siguiente alarma, en este caso de clic en "Aceptar".

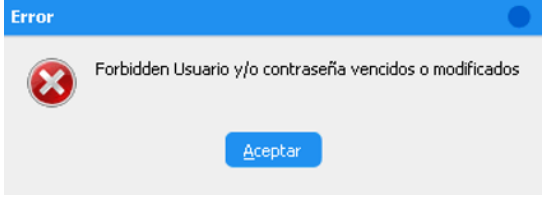

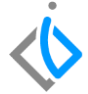

Para finalizar el estatus cambiará de concluido a "**Cancelado**" y este a su vez genera únicamente el archivo XML de cancelación, de esta manera habrá terminado con el proceso de cancelación de la factura.

| @ 🖤 🚩 🗅              | 🖩 X 🛛 🔳                                                                                                    | <b>• • • 2 •</b>                                                                                                    | E 0 %                                                                                                    | 285                                                                                                    | ñ 🗊 🚺 🖬 🖣      |                                                                                                    | ×           |        |                                                                                                    |                                                                                                    |                                                                                                    |                                                                                                    |
|----------------------|----------------------------------------------------------------------------------------------------|----------------------------------------------------------------------------------------------------|----------------------------------------------------------------------------------------------------|----------------------------------------------------------------------------------------------------|----------------|----------------------------------------------------------------------------------------------------|-------------|--------|----------------------------------------------------------------------------------------------------|----------------------------------------------------------------------------------------------------|----------------------------------------------------------------------------------------------------|----------------------------------------------------------------------------------------------------|
| Información adiciona | al Comentarios Forr                                                                                             | nas Anexas Eventos Si                                                                                                    | stema SOFIA                                                                                                    | Errores devue                                                                                                    | ltos por SOFIA |                                                                                                    |             |        |                                                                                                    |                                                                                                    |                                                                                                    |                                                                                                    |
| FEL Unidad           | 💌 M30                                                                                                    | 4 Moneda                                                                                                    | Pesos                                                                                                    | Tipo Cam                                                                                                    | bio: 1         |                                                                                                    |             |        |                                                                                                    |                                                                                                    |                                                                                                    |                                                                                                    |
| 22/Abr/2020          | Fec Re                                                                                                    | querida:                                                                                                    |                                                                                                    |                                                                                                    |                |                                                                                                    |             |        |                                                                                                    |                                                                                                    |                                                                                                    |                                                                                                    |
| 5272                 | LUCIN                                                                                                    | A SOTO GARCIA                                                                                                    |                                                                                                    | XAX                                                                                                    | K0101010C      |                                                                                                    |             |        |                                                                                                    |                                                                                                    |                                                                                                    |                                                                                                    |
|                      |                                                                                                    |                                                                                                    |                                                                                                    |                                                                                                    |                |                                                                                                    |             |        |                                                                                                    |                                                                                                    |                                                                                                    |                                                                                                    |
| 1                    | Aļmacé                                                                                                    | n: V                                                                                                    |                                                                                                    | Transferen                                                                                                    | ia             |                                                                                                    |             |        |                                                                                                    |                                                                                                    |                                                                                                    |                                                                                                    |
| Publico              | Condici                                                                                                    | ones: Credito                                                                                                    |                                                                                                    | 23/Abr/202                                                                                                    |                |                                                                                                    |             |        |                                                                                                    |                                                                                                    |                                                                                                    |                                                                                                    |
| PRUEBA               | Mo                                                                                                    | vimiento Directo                                                                                                    |                                                                                                    |                                                                                                    |                |                                                                                                    |             |        |                                                                                                    |                                                                                                    |                                                                                                    |                                                                                                    |
| īR                   | Opción:                                                                                                    |                                                                                                    | Unidad \<br>Unidad                                                                                                    | /enta: Tipo:<br>VIN                                                                                                    | Precio Lista:  | Precio Mínimo:                                                                                                    |             |        |                                                                                                    |                                                                                                    |                                                                                                    |                                                                                                    |
| Código               | Artículo                                                                                                    | Descripción                                                                                                    |                                                                                                    | c                                                                                                    | antidad Precio | Desc. Descuent                                                                                                    | o Importe   | % ISAN | ISAN                                                                                                    | IVA                                                                                                    | Almacén                                                                                                    | Tecnico                                                                                                    |
| 43753                | PRUEBA                                                                                                    | VEHICULO NUEVO GR                                                                                                    |                                                                                                    |                                                                                                    | 1 \$600,000.00 | \$0.0                                                                                                    | \$600,000.0 | )      | \$0.00                                                                                                    | \$96,000.00                                                                                                    | ¥                                                                                                    | 1                                                                                                    |
|                      |                                                                                                    |                                                                                                    |                                                                                                    |                                                                                                    |                |                                                                                                    |             |        |                                                                                                    |                                                                                                    |                                                                                                    |                                                                                                    |
|                      | Información adedon<br>Información adedon<br>Iszakaryoso<br>Iszaz<br>Publico<br>PRUEBA<br>IR<br>Código<br>Karsos | Triormación addional Comertarios Perr Contractor addional Comertarios Perr Contractor Perr Contractor Perr Code Venta:  Tipo de Venta:  R Código Artículo M3753 PRUEBA | Información addicinal Comentarios Permas Anexas Eventos St     Información addicinal Comentarios Permas Anexas Eventos St     Información addicinal Comentarios Permas Anexas Eventos St     Información addicinal Comentarios Permas Anexas Eventos St     Información addicinal Comentarios Permas Anexas Eventos St     Información addicinal Comentarios Permas Anexas Eventos St     Información addicinal Comentarios Permas Anexas Eventos St     Información addicinal Comentarios Permas Anexas Eventos St     Información addicinal Comentarios Permas Anexas Eventos St     Información addicinal Comentarios Permas Anexas Eventos St     Información addicinal Comentarios Permas Anexas Eventos  PRUEBA Movimiento Directo  Información addicinal Comentarios Permas Anexas Eventos  Recordados Anticulo Descripción MIS753 PRUEBA VEHICLLO NLEVO GR | Triomacón addonal Comentarios Porma Anexas Eventos Sistema SOPIA I  Triomacón addonal Comentarios Porma Anexas Eventos Sistema SOPIA I  Triomacón addonal Comentarios Precedencia IIIIIIIIIIIIIIIIIIIIIIIIIIIIIIIIIIII |                | Triomacón adconal Conentarios Formas Anexes Eventos Sistema SOFIA Errores devueltos por SOFIA  Triomacón adconal Conentarios Formas Anexes Eventos Sistema SOFIA Errores devueltos por SOFIA  Taranferrona  Taranferrona  Publico Condiciones: Credito PRUEBA Movimiento Brecto  Tipo de Venta:  Código Artículo Descripción Código Artículo Descripción Sistema SOFIA Unidad Venta: Tipo: PRUEBA VEHICULO NUEVO GR 1 \$600,000.00 |             |        | Triomacin addonal Comentarios Pormas Anexas Eventos Sistema SOFIA Errores devuetos por SOFIA  Triomacin addonal Comentarios Pormas Anexas Eventos Sistema SOFIA Errores devuetos por SOFIA  Triomacin addonal Comentarios Permas Anexas Eventos Sistema SOFIA Errores devuetos por SOFIA  Triomacin addonal Comentarios Permas Anexas Eventos Sistema SOFIA Errores devuetos por SOFIA  Triomacin addonal Comentarios Permas Anexas Eventos Sistema SOFIA Errores devuetos por SOFIA  Triomacin addonal Comentarios Permas Anexas Eventos Sistema SOFIA Errores devuetos por SOFIA  Triomacin addonal Comentarios Permas Anexas Eventos Sistema SOFIA Errores devuetos por SOFIA  Triomacin addonal Comentarios Permas Anexas Eventos Errores devuetos por SOFIA  Triomacin addonal Comentarios Permas Anexas Eventos Errores devuetos por SOFIA  Triomacin addonal Comentarios Permas Anexas Eventos Errores devuetos por SOFIA  Triomacin addonal Comentarios Permas Anexas Eventos Errores devuetos por SOFIA  Triomacin addonal Comentarios Permas Anexas Eventos Errores Anexas Eventos Errores Errores Anexas Eventos Errores Errores Anexas Errores Errores Anexas Eventos Errores Errores Anexas Eventos Errores Errores Errores Anexas Errores Errores Anexas Errores Errores Errores Errores Errores Errores Errores Errores Errores Errores Errores Errores Errores Errores Errores Errores Errores Errores Errores Errores Errores Errores Errores Errores Errores Errores Errores Errores Errores Errores Errores Errores Errores Errore | Triormación addonal Comentarios Pornas Anexas Eventos Sistema SOPEA Errores devueltos por SOPEA  Triormación addonal Comentarios Pornas Anexas Eventos Sistema SOPEA Errores devueltos por SOPEA  Triormación addonal Comentarios Pornas Anexas Eventos Sistema SOPEA  Triormación addonal Comentarios Pornas Anexas Eventos Sistema SOPEA  Triormación addonal Comentarios Pornas Anexas Eventos Sistema SOPEA  Triormación addonal Comentarios Pornas Anexas Eventos Sistema SOPEA  Triormación addonal Comentarios Pornas Anexas Eventos Sistema SOPEA  Triormación addonal Comentarios Pornas Anexas  Triormación addonal Comentarios Pornas Anexas  Triormación addonal Comentarios Pornas Anexas  Triormación addonal Comentarios Pornas  Triormación addonal Comentarios Pornas  Topo de Venta:  Topo de Venta:  Códago Artículo Descripción  Códago Artículo Descripción  Códago Artículo Descripción  Signal Vehicula ONLEVO GR  Signal Signal Signal Signal Signal  Signal Signal Signal  Signal Signal Signal  Signal Signal  Signal Signal  Signal Signal  Signal Signal  Signal  Signal Signal  Signal | Triomación adconal Comentarios Pormas Anexas Eventos Sistema SOFIA Errores devueltos por SOFIA  Triomación adconal Comentarios Pormas Anexas Eventos Sistema SOFIA Errores devueltos por SOFIA  Triomación adconal Comentarios Prese Anexas Probación Precision Conditiones: Teores Conditiones: Teores Conditiones: Teores Conditiones: Teores Conditiones: Teores Conditiones: Teores Conditiones: Teores Conditiones: Teores Conditiones: Teores Conditiones: Teores Conditiones: Teores Conditiones: Teores Conditiones: Teores Ventor: Teores Ventor: Teores | Triormación addonal Conertarios Permes Anexas Eventos SofFia Errores devueltos per SOFFia  Triormación addonal Conertarios Permes Anexas Eventos SofFia Errores devueltos per SOFFia  Triormación addonal Conertarios Permes Anexas Eventos SofFia Errores devueltos per SOFFia  Triormación addonal Conertarios Permes Anexas Eventos SofFia Errores devueltos per SOFFia  Triormación addonal Conertarios Permes Anexas Eventos SOFFia Errores devueltos per SOFFia  Triormación addonal Conertarios Permes Anexas Eventos SOFFia Errores devueltos per SOFFia  Triormación addonal Conertarios Permes Anexas Eventos SOFFia  Triormación addonal Conertarios Permes Anexas Eventos SOFFia  Triormación addonal Conertarios Permes Anexas Eventos SOFFia  Triormación addonal Conertarios Permes Anexas Eventos SOFFia  Triormación addonal Conertarios Permes Anexas Eventos SOFFia  Triormación addonal Conertarios Permes Anexas Eventos SOFFia  Triormación addonal Conertarios Permes Anexas Eventos SOFFia  Triormación addonal Conertarios Permes Anexas Eventos SOFFia  Triormación addonal Conertarios Permes Anexas Eventos SOFFia  Triormación addonal Conertarios Permes Anexas Eventos SOFFia  Triormación addonal Conertarios Permes Anexas Eventos Errores devueltos per SOFFia  Triormación addonal Conertarios Permes Anexas Eventos Errores devueltos Permes Anexas Eventos Información Recomposition Conertarios Permes Anexas Eventos Errores devueltos Permes Anexas Eventos Información Recomposition Errores Creation Errores Creational Percio Problema Errores Errores Erro |

2. Cuando la factura es de un día o más:

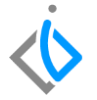

Una vez abierta la factura que quiera cancelar de clic en el ícono cancelar a que se encuentra en la parte superior de la pantalla, esta cancelación generará un movimiento contrario.

| 🗋 💕 🖬 🚔 d                        | 🧟 🌣 🖌 🗅 🔤 🗙 🕯                 | 7 🔳 🖬 🔳 🖬 🖉 🖩 🗄                   | 🗞 🖼 M 🥂 N 🚺 🚰 8 🛃 📽 🦑 🕼                                        |                                                  |
|----------------------------------|-------------------------------|-----------------------------------|----------------------------------------------------------------|--------------------------------------------------|
| Datos Generales I                | Información adicional Comenta | rios Formas Anexas Eventos Sister | a SOFIA Errores devueltos por SOFIA                            |                                                  |
| Movimiento:                      | FEL Unidad                    | M24 🚺 Moneda:                     | esos 💌 Tipo Cambio: 1                                          |                                                  |
| Eecha Emisión:                   | 17/Abr/2020                   | Fec Requerida:                    |                                                                |                                                  |
| <u>⊂</u> liente:                 | 5272                          | LUCINA SOTO GARCIA                | XAXX0101010C                                                   |                                                  |
| Sucursal Cliente:                |                               |                                   |                                                                |                                                  |
| Agente:                          | 1                             | . Aļmacén:                        | Transferencia                                                  |                                                  |
| Concepto:                        | Publico                       | Condiciones: Credito              | 20/Abr/2020                                                    |                                                  |
| Referencia:                      | prueba                        | Movimiento Directo                |                                                                |                                                  |
| Motivo Canc.:                    |                               |                                   |                                                                |                                                  |
| Folio RCN:                       | Tipo de Venta:                |                                   |                                                                |                                                  |
|                                  |                               |                                   |                                                                |                                                  |
| Descripción:<br>LANCER EVOLUTION | Opción<br>I III               |                                   | Unidad Venta: Tipo: Precio Lista: Precio Minimo:<br>Unidad VIN |                                                  |
| Aplica                           | Código Artíc                  | ulo Descripción                   | Cantidad Precio Desc. Descuento Importe Ex                     | ccluir ISAN % ISAN ISAN IVA Almacén              |
| Entrega de Unidad M              | 13751 2009                    | LANCER EVOLUTION III              | 1 \$600,000.00 \$0.00 \$600,000.00 N                           | 0 \$0.00 \$96,000.00 V                           |
|                                  |                               |                                   |                                                                |                                                  |
| <                                |                               |                                   |                                                                |                                                  |
|                                  |                               |                                   | Importe: \$600,000.00 Desc: \$0.00 Sub total: \$600,00         | 00.00 Impuestos: \$96,000.00 Total: \$696,000.00 |
| Concluido                        |                               |                                   |                                                                |                                                  |

#### 9

#### Cancelación de Unidades

Se generó automáticamente.

Avuda

Información

OK

Al hacer clic en cancelar el sistema arrojará una alerta con el siguiente mensaje preguntando si está seguro de cancelar el movimiento, de clic en "**Sí**".

**NOTA:** Se generará un movimiento contrario y este irá de acuerdo al tipo de factura que se esté cancelando.

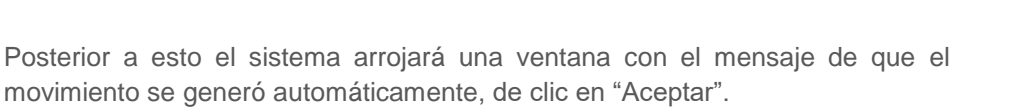

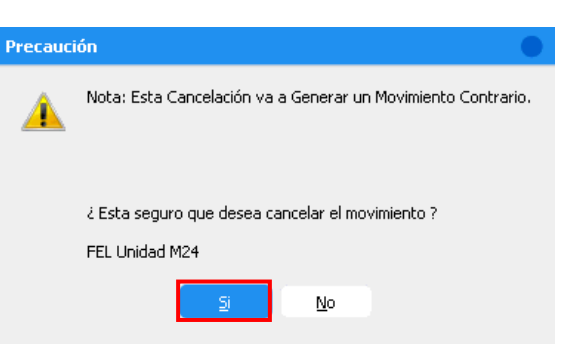

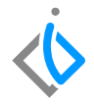

El estatus del movimiento quedará en "**Concluido**". De esta manera a finalizado con el proceso de cancelación de unidades.

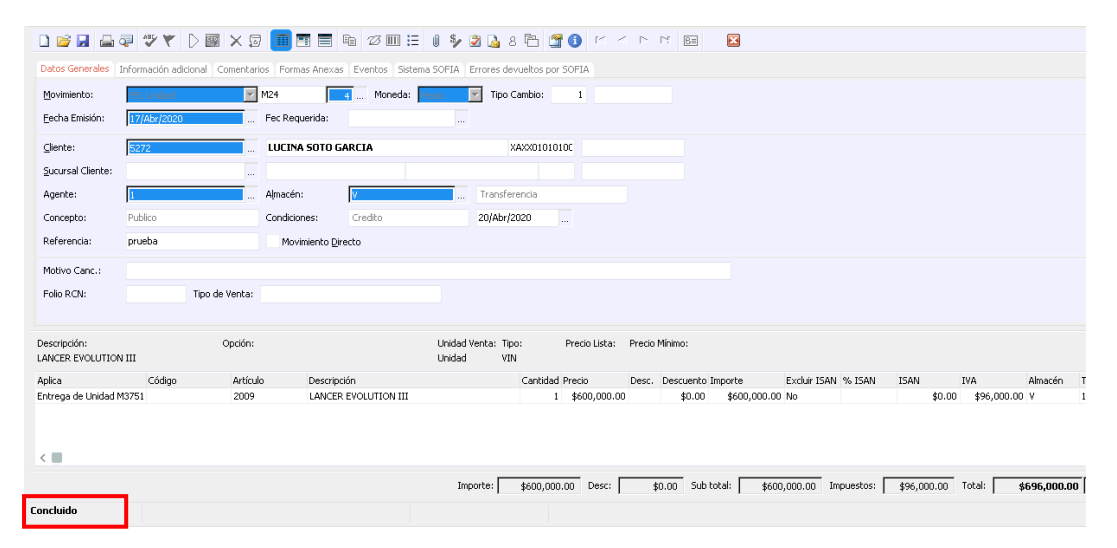

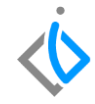

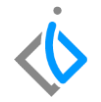

**NOTA:** Si regresa al tablero de control en ventas, se podrá visualizar el movimiento correspondiente que se generó al cancelar la factura de unidades de un día o más.

## Glosario de terminologías y procesos

FEL Unidad (Factura público en general)

- **FEL Usados** (Factura unidades seminuevas)
- FEL Flotilla (Factura para identificar ventas de flotilla)
- FEL Autofin (Factura para separar ventas por financiamiento)
- FEL Intercambio (Factura para ventas realizadas a otros distribuidores)

#### ¿Todas las facturas de unidades se cancelan de la misma forma?

Para cualquier cancelación de facturas de unidades se realiza el mismo procedimiento y para facturas con más de un día de expedición se genera un movimiento contrario.

#### ¿Qué tipo de movimiento se genera al cancelar los diferentes tipos de factura?

FEL Nuevos genera una CE Nuevos

FEL Usados genera una CE Usados

FEL Autofin genera una CE Autofin

FEL Intercambio genera una CE Intercambio

FEL Flotilla genera una CE Flotilla

## **()** intelisis

Gracias por consultar nuestras Guías Rápidas Web

Es un gusto poder ayudarte.

Equipo de Consultoría

Intelisis Solutions dmsautos@intelisis.com Tel. (443) 333 2537